## 5 ПРОСТЫХ ШАГОВ ПО ПОЛУЧЕНИЮ УСЛУГИ НА ПОРТАЛЕ ГОСУСЛУГ

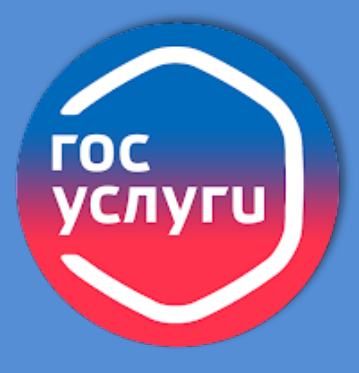

 Откройте <u>gosuslugi.ru</u>

по логину и паролю

Для поиска услуги выберите подходящую Категорию услуг в верхней части экрана или воспользуйтесь пои<u>сковой стро</u>кой

Нажмите кнопку

Начать

## ЗАПОЛНИТЬ

ЗАЙТИ

— НАЙТИ

3

4

5

Заполните поля электронного заявления
 и прикрепите необходимые документы

## ОТПРАВИТЬ

Выберите профильное ведомство
 Кемеровского муниципального округа

🛈 Нажмите кнопку

Подать заявление

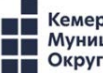